## **MyView Leavers**

This guidance covers how to record a termination on MyView for employees leaving their employment with Perth & Kinross Council, or for those who are transferring to another post within the Council.

An <u>On The Move</u> discussion should have taken place before the manager submits a leaver form on MyView. An agreed termination date should be confirmed with the employee and any arrangements should be made to bring annual leave and flexi balances (where applicable) to zero.

Managers should not delay recording the termination in MyView as Payroll must be notified in advance of an employee's termination to avoid overpayment.

# Please note, if applicable managers should close off any sickness absence prior to recording an employee's leaver form on MyView.

## How to Submit a MyView Leaver Form

- Go to your **MyPeople tab** and click on **MyTeam Leavers** from your left-hand menu on MyView.
- Select Leaver Form
- Select the employee who is leaving and then click on **Next**.

Please ensure the correct post is selected against an employee if they have more than one post reporting to you.

| <b>my</b> view      |               | Ξ                                          |                                             |                                                   | Employee Search                              | Q ? (2) U                        |
|---------------------|---------------|--------------------------------------------|---------------------------------------------|---------------------------------------------------|----------------------------------------------|----------------------------------|
| Me                  | My People     | 🔓 / Team Selector / Leaver Form            |                                             |                                                   |                                              |                                  |
| Not Selected        |               |                                            |                                             |                                                   |                                              |                                  |
| Team Selector       |               | MyTeam - Le                                | avers                                       |                                                   |                                              |                                  |
| Authorise Leave / I | Forms         | AyView Leavers Guidance MyView Leavers     | avers FAQ's Calculating Leave for Leavers   |                                                   |                                              |                                  |
| MyPKC Staff Portal  | al V          | This includes leaving PKC, internal cha    | nge of posts and returning to substantive p | osts.                                             |                                              |                                  |
| My Team's Leave E   | Balance       | Please remember to carry out a <b>Annu</b> | al Leave Calculation by using the AL Calcu  | lator prior to completing the form and confirm it | using all leave before there end date in poi | nt 2 with the remaining balance. |
| My Team Leavers     | ^             | Please include any carry forward from      | n previous year in your calculations.       |                                                   |                                              |                                  |
| Leaver Form         |               | Search                                     |                                             |                                                   |                                              |                                  |
| AL Calculator 202   | 25            |                                            |                                             |                                                   |                                              |                                  |
| FAQs                |               | Search for Employee                        |                                             |                                                   |                                              |                                  |
| My Team's Contac    | t Details 🗸 🗸 |                                            |                                             |                                                   |                                              |                                  |
| Query Tool          |               | Employee Name                              | Employee Number                             | Post                                              | Employee                                     | nformation                       |
| Guidance            | $\sim$        |                                            |                                             |                                                   |                                              |                                  |
| Input Sickness / At | bsence(OLD)   | × 0                                        |                                             |                                                   |                                              |                                  |
|                     |               |                                            |                                             |                                                   |                                              |                                  |
|                     |               |                                            |                                             |                                                   |                                              |                                  |
|                     |               | Previous                                   |                                             |                                                   |                                              | Next Submit                      |

- Enter the Last Day of Employment this date should reflect the last day of paid employment, incorporating any annual leave the employee is taking beyond their last working day. Please ensure the date you enter is correct as this information will be used for pension purposes and quoted on the employees P45.
- Select the relevant Leave Reason.

• Click Next.

| Termination Type           | eForm Complete |             |
|----------------------------|----------------|-------------|
| Termination Type           |                |             |
| ≁Last Day Of<br>Employment | 31/10/2023     |             |
| ∗Leave Reason              | Resignation ~  |             |
|                            |                |             |
| Previous                   |                | Next Submit |

#### Multi Post Employees

• If the employee has another post, you will be alerted of this as shown below.

|                       | Manager                     | Future Start Date | End Date |
|-----------------------|-----------------------------|-------------------|----------|
| COM Support Assistant | Susan Esplin                | 11/09/2012        |          |
|                       |                             |                   |          |
| mination Information  |                             |                   |          |
|                       |                             |                   |          |
| Termination Type 🛛 🛛  | eave from team 🔵 Leave from | company           |          |
|                       |                             |                   |          |

- Select Leave from team if the employee is transferring to another PKC post.
- Select Leave from company if the employee is leaving their employment at Perth & Kinross Council.
- Please be advised, if another manager has submitted a leaver form stating the employee is leaving the company, and it has been authorised by Payroll, you will be unable to submit another leaver form. Please contact Payroll and Reward immediately on 01738 475555 (option 3) or email <u>payrollandreward@pkc.gov.uk</u> if you believe the end date recorded is incorrect.

• Click **Next** to move to the Leavers e-form.

#### Leavers e-form

The e-form is mandatory and the sections to be completed depends on if an employee is leaving the Council or transferring to another PKC post.

| Termination Type eForm Comp                                                                      |                                                                                                    |
|--------------------------------------------------------------------------------------------------|----------------------------------------------------------------------------------------------------|
| eForm                                                                                            |                                                                                                    |
|                                                                                                  |                                                                                                    |
| 1 of 1                                                                                           |                                                                                                    |
| Leaver Information                                                                               |                                                                                                    |
| 1. Termination Type                                                                              |                                                                                                    |
| • Select the relevant option which applies to your employee:                                     | Leaving the Council's employment Moving to another PKC post                                        |
| Destination of Leaver (if known)                                                                 |                                                                                                    |
| If your employee is moving to another post within the Council, ple                               | ase ignore sections 2 to 5 below and click on Submit at the bottom of the form.                    |
| 2. Outstanding Leave - EXCLUDES TEACHERS & MUSIC                                                 | INSTRUCTORS                                                                                        |
| Please note, ONLY in exceptional circumstances should outstandir<br>last day of paid employment. | ng leave be paid in lieu. Where possible, all leave should have been taken prior to the employee's |
| To check an employee's leave entitlement up to their termination                                 | date please use the Appual Leave Calculator on eric. Remember to include any applicable carri      |

## 1) Termination Type

- If the employee is leaving the Council's employment, sections 2-5 (as listed below) must be completed.
- If the employee is moving to another PKC post, no further sections need to be completed and the form can be submitted.
- If known, confirm the destination of the leaver; other PKC post, other Local Authority, Private Sector etc.?

#### 2) Outstanding Leave – this section excludes Teaching staff and Music Instructors

• Confirm if the Annual Leave Calculator has been checked and if any leave should be paid/ deducted in the employees' final payment.

Please note employees should take outstanding leave before they terminate employment. Only in exceptional circumstances should pay in lieu of holidays be paid.

If the number of annual leave hours taken in a leave year exceeds the employee's revised pro rata entitlement, a deduction will be made from their final payment.

Additional <u>guidance</u> is available to assist with the calculation of annual leave for employee's who are leaving their employment.

#### 3) Additional Payments

• Confirm any pay due in lieu of notice (if applicable)

• Confirm if the employee has any outstanding debt with the Council such as flexi debit, course fees etc.

## 4) Checklist

- Click to confirm if the employee's Resignation letter and Resignation Acknowledgment letter have been uploaded to the employees' personal file on MyView.
- To upload a document, go to **MyTeam's Documents** after selecting employee within **Team Selector** and select the **Resignation** folder.

|   | My Team Documents |
|---|-------------------|
|   | Contractual       |
|   | Leave             |
| < | Resignation       |
|   | Resourcing        |

## 5) Forwarding Address

• If the employee has a forwarding address which differs from the information currently held on MyView, record the address under this section.

## **Completion**

• Once you have completed the Leavers e-form, click **Submit** at the bottom of the form and your MyView Leaver form will be submitted to the MyView and Payroll team for processing.

## What happens next?

- The MyView team will receive the employee's leaver form to confirm any balance of leave to paid / deducted if stated on the leaver form. They will contact you if they have any queries.
- The MyView team will authorise the request. The employee will receive an email advising them to submit any outstanding mileage and expenses claims and print off any pay documents if they are leaving the Council.
- The Payroll team will receive the employee's leaver form for authorisation. Please note there may be a slight delay from when you submit your form. Authorisation cannot be actioned until the month in which the leave date falls. If an error is detected in relation to a leave date, Payroll will amend the record. If this is the case, an email will be sent to confirm this.
- The manager and employee will be notified via email once the leaver form has been authorised.
- Where a request has been made to make a payment for untaken annual leave and circumstances change, you must notify Payroll immediately.

### **Additional Information**

Please go to the <u>On the Move</u> page on eric for further guidance on manager responsibilities for employees leaving the Council or transferring to another PKC post.